# 2025 Trust Lodgement Portal Guidebook LAW PRACTICE

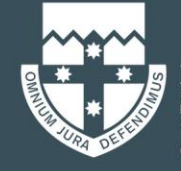

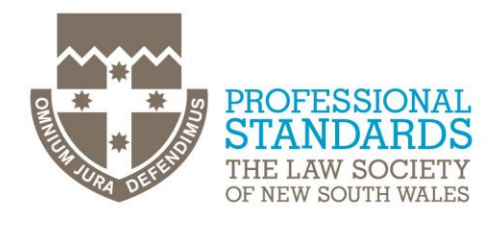

# Overview

| Introduction                                           | 2  |
|--------------------------------------------------------|----|
| Accessing TLP                                          | 2  |
| Troubleshooting                                        | 3  |
| Common Navigation Buttons                              | 4  |
| Appoint a Trust Coordinator & Authorised Trust Contact | 5  |
| Trust Coordinator                                      | 5  |
| Authorised Trust Contact (Optional)                    | 6  |
| Appointing an External Examiner                        | 7  |
| Completing the Part A                                  | 9  |
| Overview                                               | 9  |
| Practice Areas                                         | 9  |
| Trust Account Details                                  | 9  |
| Declaration                                            | 12 |
| Confirmation                                           | 12 |
| Completing the Part B                                  | 13 |
| Overview                                               | 13 |
| Trust Accounting Records                               | 14 |
| General Trust Money                                    | 15 |
| Reconciliation Of The General Trust Account            | 17 |
| Overdrawn Ledgers                                      | 17 |
| Dormant Balances                                       | 18 |
| Authorised Signatories Of The General Trust Account    | 18 |
| Controlled Money                                       | 19 |
| Specific Power Money                                   | 20 |
| Investment Money                                       | 22 |
| Other Information                                      | 23 |
| Declaration                                            | 27 |
| Confirmation                                           | 28 |
| Support                                                | 28 |

T +61 2 9926 0333 E trust@lawsociety.com.au

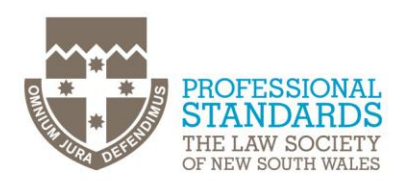

## Introduction

This submission guide has been designed to help you navigate through our Trust Lodgement Portal (TLP).

TLP has been developed to streamline and simplify the process of complying with your annual obligations to:

- lodge a Statement of Trust Money (commonly known as a Part A) by 30 April 2025 in accordance with your obligations under rule 54 of the Uniform Rules, regardless of whether trust money was held or received; and
- if required based on your responses in the Part A, to lodge a Confirmation of Trust Money (commonly known as a Part B) by 31 May 2025; and
- if required based on your responses in the Part A, to ensure an external examiner's report is completed by a designated external examiner by 31 May 2025, in accordance with your obligations under Section 155 of the Uniform Law.

We understand the importance of meeting deadlines and staying organised. Therefore, we have created this submission guide to assist you every step of the way.

# Accessing TLP

• Search "LawID.com.au" in your web browser and log in using either your LawID number or email address and password:

| IGN IN                                                |                  |                |     |  |
|-------------------------------------------------------|------------------|----------------|-----|--|
|                                                       | -                |                |     |  |
| Username (LawID or Email)                             |                  | 100            |     |  |
| Password                                              | Forgot password? | 1 all          |     |  |
|                                                       |                  |                |     |  |
| Sign in<br>Create LawID - New to the Law Society?     |                  | and the second |     |  |
| Activate LawID - Current Practising Solicitor in NSW? |                  | ALC: NO        |     |  |
|                                                       |                  | 1000           | 100 |  |

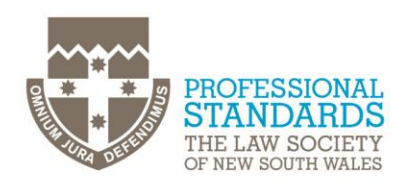

 Navigate through to the 'Trust Lodgement Portal' section by clicking on the below icon under available services on the homepage.

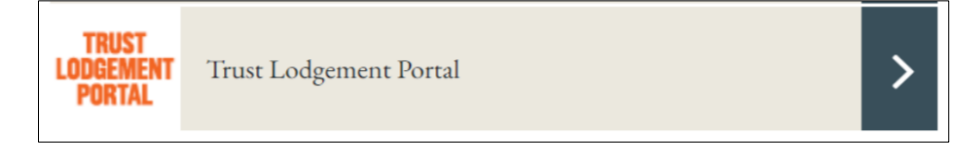

• The TLP homepage will open showing all law practices associated with your profile including every branch associated with the law practice (if relevant). However, you are only required to submit one Part A for each law practice.

| THE LAW SOCIETY                                                | COMPLIANCE SUBMISSION | General Practice3<br>(FN2 FN2)                         | Me    |
|----------------------------------------------------------------|-----------------------|--------------------------------------------------------|-------|
|                                                                |                       | [                                                      | He    |
| Compliance year                                                | Progress              |                                                        |       |
| All                                                            | ✓ All except Complete | v t                                                    |       |
| Practice A Limited Pty (35500)<br>2024 - 2025                  | In progress           | Practice B Inc. (38689)<br>2024 - 2025                 | start |
| Address:<br>LEVEL 1, 1 ADDRESS STREET, SYDI                    | NEY NSW 2000          | Address:<br>Suite 2025, 2 LANE STREET, SYDNEY NSW 2000 |       |
| Authorised Trust Contact: 😧                                    | 1                     | Authorised Trust Contact: 😧                            | 6     |
| Please assign an Authorised Tru                                | ist Contact           | Please assign an Authorised Trust Contact              |       |
| Trust Coordinator: 🕑                                           | 1                     | Trust Coordinator: 😧                                   | 6     |
| L5004808 - General Practice3<br>atcs.Prac-NormPrac3@lawsociety | .com.au               | Please assign a Trust Coordinator                      |       |
| External Examiner: 🚱                                           | 1                     | External Examiner: 🚱                                   | 6     |
| No External Examiner assigned                                  |                       | No External Examiner assigned                          |       |
| Forms:                                                         |                       | Forms                                                  |       |
| 🖋 Answer Part A                                                | 🖋 Answer Part B       | 🖋 Answer Part A 🥜 Answer Part B                        |       |
|                                                                |                       |                                                        |       |

## Troubleshooting

Encountering difficulties or questions during the learning journey is completely normal. We're here to provide you with the support you need to overcome any challenges you may face.

Below are some of the common issues you might encounter along with steps to troubleshoot them:

- **Poor Internet Connection** Try moving closer to your router or connecting to a different network
- Error Messages Take note of any error messages and if the issue persists, contact our IT Support team for assistance: <u>itsupport@lawsociety.com.au</u>
- Next Button Greyed Out Review all the questions on that page to ensure they have been answered.

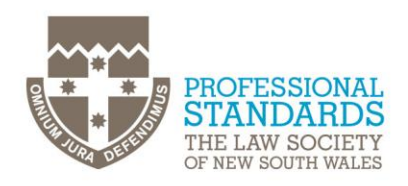

- Data validation
  - All dates must be entered in the <u>DD/MM/YYYY</u> format.
  - Enter <u>numbers</u> without using commas (thousand separators).
  - <u>Decimals</u> should be limited to two decimal places.
  - All questions are <u>mandatory</u> and require a response.

## **Common Navigation Buttons**

Below are some of the common navigation buttons to support your navigation through the portal:

| Selection         | Explanation                                                                                                    |
|-------------------|----------------------------------------------------------------------------------------------------|
| Next >            | 'Next' located in the bottom right of the screen will autosave your completed steps and progress you to the next section, once selected.                                                                                                    |
| X<br>Save & Close | 'Save and Close' located in the top right corner of the screen will save completed steps and return you to the TLP homepage, once selected.                                                                                                    |
| Back              | <ul> <li>'Back' button located in the bottom right corner of the screen will allow you to navigate back to the previous section, once selected.</li> <li><b>Note:</b> that if using the back button, ensure you 'save' your data to minimise the loss of information.</li> </ul> |
| Save              | 'Save' button located in the bottom right corner of the screen will allow you to save the data you have input.                                                                                                    |
| 0                 | Hover over the question icon to access additional information on key concepts.                                                                                                    |
| Contact Us        | Select 'Contact Us' for Law Society contact details.                                                                                                    |
| Help              | Select 'Help' page specific assistance.                                                                                                    |
| FAQ               | Select 'faqs' for frequently asked questions.                                                                                                    |

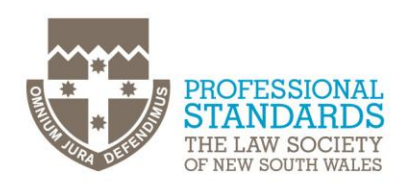

# Appoint a Trust Coordinator & Authorised Trust Contact

## **Trust Coordinator**

| Compliance year                                                       | Progress             |                                                        |                 |
|-----------------------------------------------------------------------|----------------------|--------------------------------------------------------|-----------------|
| All 🗸                                                                 | All except Completed | ~                                                      |                 |
|                                                                       |                      |                                                        |                 |
| Practice A Limited Pty (35500)<br>2024 - 2025                         | In progress          | Practice B Inc. (38689)<br>2024 - 2025                 | Not yet started |
| Address:<br>LEVEL 1, 1 ADDRESS STREET, SYDNEY NSW 2000                |                      | Address:<br>Suite 2025, 2 LANE STREET, SYDNEY NSW 2000 |                 |
| Authorised Trust Contact: 😧                                           | 1                    | Authorised Trust Contact: 🚱                            | ſ               |
| Please assign an Authorised Trust Contact                             |                      | Please assign an Authorised Trust Contact              |                 |
| Trust Coordinator: 🚱                                                  | ø                    | Trust Coordinator: 🚱                                   | ľ               |
| L5004808 - General Practice3<br>atcs.Prac-NormPrac3@lawsociety.com.au |                      | Please assign a Trust Coordinator                      |                 |
| External Examiner: 🚱                                                  | ø                    | External Examiner: 🚱                                   | ø               |
| No External Examiner assigned                                         |                      | No External Examiner assigned                          |                 |
| Forms:                                                                |                      | Forms:                                                 |                 |
| 🖋 Answer Part A 🧳                                                     | Answer Part B        | 🖋 Answer Part A 🥒                                      | Answer Part B   |
| You are this Practice's Principal / Trust Coordinator.                |                      | You are this Practice's Principal.                     |                 |

A Trust Coordinator is the principal of the practice. Appointing a Trust Coordinator is mandatory for all practices before submitting Parts A and B, regardless of whether trust money was held or received during the year. If your practice appointed a Trust Coordinator last year, the appointment will continue until such time another principal elects to appoint themselves to the role.

A Trust Coordinator will be the point of contact for all Trust Accounts Department related communications and is responsible for:

- submitting the Part A and if required Part B statements,
- appointing or terminating an external examiner,
- assisting the external examiner with the preparation of the <u>External Examiner's Report</u> by providing requested information, and
- submitting any trust account related notifications.

#### How to select a trust coordinator?

- 1. You can only appoint yourself as Trust Coordinator in TLP
- 2. Select the pen symbol located to the right of 'Trust Coordinator'
- 3. Read the information window and select "Appoint Self"

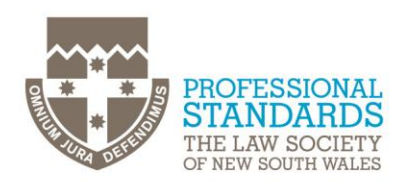

## Authorised Trust Contact (Optional)

This <u>optional</u> position allows a Trust Coordinator (Principal) to grant limited access to an individual (e.g., an office manager or bookkeeper) for preparing Part A and B statements. Whilst an authorised trust contact can enter all the necessary information for Part A and B (if applicable), they <u>cannot submit</u> the report/s as this remains the responsibility of the Trust Coordinator.

#### How to add an Authorised Trust Contact?

#### Does not have a LawID

- Create a LawID by accessing <u>https://lawid.com.au/</u> and clicking the "Create LawID" option and following the prompts. Note: nonlawyers can have a LawID profile.
- Follow the steps outlined under the "Has a LawID" section below.

#### Has a LawID

- Select the pen symbol located to the right of 'Authorised Trust Contact'
- When the popup appears, enter the email address of the authorised trust contact in the relevant box
- Click "Submit"

| Lau | Prastian-                                                                                                    |   |
|-----|----------------------------------------------------------------------------------------------------|---|
| Pra | ctice A Limited Ptv                                                                                                    |   |
| Add | ress:                                                                                                    |   |
| LE\ | EL 1, 1 ADDRESS STREET, SYDNEY NSW 2000                                                                                                    |   |
| F   | nter Email                                                                                                    | ] |
| -   | nter Email                                                                                                    | ] |
| •   | In Authorised Trust Contact<br>nter Email<br>Once you have set up the trust contact with a<br>LWD place geter the email address of the                                                                                           | ] |
| •   | In Authorised Trust Contact<br>nter Email<br>Once you have set up the trust contact with a<br>LawID please enter the email address of the<br>Authorised Trust Contact to delegate access to                                      | ] |
| E   | In Automoted Trust Contact<br>nter Email<br>Once you have set up the trust contact with a<br>LawID please enter the email address of the<br>Authorised Trust Contact to delegate access to<br>this branch with immediate effect. | ] |
| E   | In Automoted Trust Contact<br>nter Email<br>Once you have set up the trust contact with a<br>LawID please enter the email address of the<br>Authorised Trust Contact to delegate access to<br>this branch with immediate effect. | ] |
| E   | In Automoted Trust Contact<br>nter Email<br>Once you have set up the trust contact with a<br>LawID please enter the email address of the<br>Authorised Trust Contact to delegate access to<br>this branch with immediate effect. | ] |

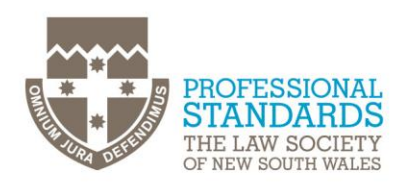

# Appointing an External Examiner

To appoint an External Examiner (EE), click the pen icon next to 'External Examiner' per the image below.

| Compliance year                                                                               | rogress                                                              |
|-----------------------------------------------------------------------------------------------|----------------------------------------------------------------------|
| All 🗸                                                                                         | All except Completed V                                               |
| Practice A Limited Pty (35500)<br>2024 - 2025                                                 | In progress 2024 - 2025 Not yet started                              |
| Address:<br>LEVEL 1, 1 ADDRESS STREET, SYDNEY NSW 2000                                        | Address:<br>Suite 2025, 2 LANE STREET, SYDNEY NSW 2000               |
| Authorised Trust Contact: 🚱                                                                   | Authorised Trust Contact:  Please assign an Authorised Trust Contact |
| Trust Coordinator: 🕑<br>L5004808 - General Practice3<br>atcs.Prac-NormPrac3@lawsociety.com.au | Trust Coordinator:      Please assign a Trust Coordinator            |
| Etternal Examiner: 🚱                                                                          | No External Examiner assigned                                        |
| Forms:<br>Ranswor Part A                                                                      | Answer Part B                                                        |
| You are this Practice's Principal / Trust Coordinator.                                        | You are this Practice's Principal.                                   |

This will open a new window where you can proceed as follows:

1. Appointing an EE for the first time:

|                             | rofession Uniform General Rules 2015 – Rul                                                                     | le 66(2), (3) and (4).                                                                       |
|-----------------------------|----------------------------------------------------------------------------------------------------|----------------------------------------------------------------------------------------------|
| l, Gene<br>Council<br>named | ral Practice3 the authorised principal(s) of P<br>that I have appointed the person listed bel<br>law practice. | Practice A Limited Pty advise the Law Society<br>low as the external examiner for the above- |
| Search f                    | or External Examiner                                                                                           |                                                                                              |
| To f                        | ind an External Examiner, please enter a su<br>irch'                                                           | urname below and/or select a region then click                                               |
| External                    | Examiner S                                                                                                    | Suburb/Postcode                                                                              |
| EE4                         |                                                                                                    | Enter Suburb/Postcode                                                                        |
| Search                      | 1 result(s)                                                                                                    |                                                                                              |
| round                       | Name EEA Missetedd                                                                                             | Email: siposec183@bookspre.com                                                               |
| round                       | Nation CE4 Migrated4                                                                                           |                                                                                              |
| Ound                        | Firm Name: External Examiner Practice<br>Address: 1000 Street Name                                             | e Phone: 2000 0000                                                                           |

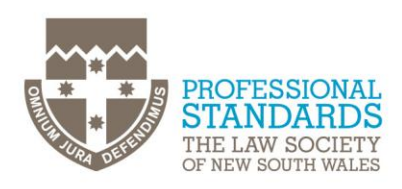

- a. Search for the EE by name (if known), or you can find an EE in your suburb by entering your postcode or suburb. This will produce a list of EEs in that area. Contact your preferred EE using the details provided to confirm they are willing to act as your EE. Once confirmed, select the relevant EE in the TLP, and click 'Submit.' The request will be sent to us for approval.
- b. Once approved, the appointment will be complete and the Trust Coordinator will receive a confirmation email.
- 2. Replacing an existing EE, if one is already appointed:

| princation of termination of external exam                                                                                             |                                                                                                   |                             |                |
|----------------------------------------------------------------------------------------------------|---------------------------------------------------------------------------------------------------|-----------------------------|----------------|
| egal Profession Uniform General Rules 201                                                                                              | 5 – Rule 66(2), (3) and (4).                                                                      |                             |                |
| General Practice3 the authorised principa<br>ne Law Society Council to terminate the ap<br>xternal Examiner of the law practice for th | l(s) of Practice A Limited Pty rec<br>pointment of the person listed<br>e reasons detailed below: | quest the ap<br>below as th | proval of<br>e |
| Name: EE4 Migrated4                                                                                                    | <b>Email:</b> siposec183@booksp                                                                   | ore.com                     |                |
| Firm Name: External Examiner Practice                                                                                                  | Phone: 2000 0000                                                                                  |                             |                |
| Address: 1000 Street Name                                                                                                    |                                                                                                   |                             |                |
| Suburb: SYDNEY                                                                                                    | State: NSW                                                                                        |                             |                |
| Date appointed: 28/03/2025                                                                                                    |                                                                                                   |                             |                |
| Reason for termination:                                                                                                    |                                                                                                   |                             |                |
| Enter reason                                                                                                    |                                                                                                   |                             |                |
|                                                                                                    |                                                                                                   |                             |                |
|                                                                                                    |                                                                                                   | Back                        | Submit         |

- a. First, terminate the current EE by entering the reason for termination and clicking 'Submit.' The request will be sent for approval.
- b. Once termination is approved, appoint a new one by following the steps in section 1 above

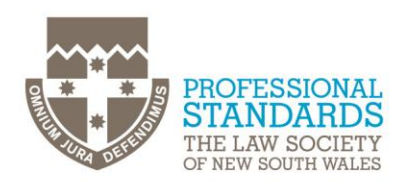

# **Completing the Part A**

#### Overview

The first screen in Part A, requires you to review and confirm the information provided in the overview is correct.

If any of the above details are incorrect, please notify the Registry Department at: registry@lawsociety.com.au

Select 'Next' to progress to next section.

| <b>Overview</b> Practice A              | reaz Trust Account Details Declaration Confirmation                                                                  | Contact Us | FAQ    |
|-----------------------------------------|----------------------------------------------------------------------------------------------------|------------|--------|
| net<br>A                                | Confirmation of Trust Money (Part A) as at 31 Mar 2025                                                               |            |        |
| Dverview                                |                                                                                                    |            |        |
| Law Practice Name:<br>Practice A Limite | td Pty / 35500                                                                                                    |            |        |
| Practice Trading Nat<br>Practice A      | 55<br>1                                                                                                    |            |        |
| Relevant Period:<br>01 Apr 2024 - 31    | Mar 2025                                                                                                    |            |        |
| Law Practice busine                     | s directure:                                                                                                    |            |        |
| We have on recor                        | the following details for your Law Practice:                                                                         |            |        |
| No Branches fo                          | und                                                                                                    |            |        |
| If the informa                          | tion recorded above is incorrect or incomplete, please notify the Registry Department at registry@lawsociety.com.au. |            | Next > |

#### **Practice Areas**

This screen captures the legal service areas your practice covers. Enter the approximate percentage for each area (total must equal 100%).

If your practice area isn't listed, use the 'Other' field to specify and assign a percentage. The screen will turn green once all fields are completed

Select 'Next' to progress to next section.

| Overview Practice Areas Trust Account Details Declaration Confirmation |       |           | Contact Us   | FAQ       |
|------------------------------------------------------------------------|-------|-----------|--------------|-----------|
| A Confirmation of Trust Money (Part A) as at 31 Mar 2025               |       |           |              |           |
| Practice Areas                                                         |       |           |              |           |
| The following are the areas of law in which you practice:              |       |           |              |           |
| Commercial business                                                    |       |           |              | 10%       |
| Commercial property                                                    |       |           |              | 10%       |
| Conveyancing                                                           |       |           |              | 10%       |
| Criminal                                                               |       |           |              | 10%       |
| Family law                                                             |       |           |              | 20%       |
| Personal injury                                                        |       |           |              | 5%        |
| Probate, wills and estate                                              |       |           |              | 12%       |
| Other                                                                  |       |           |              |           |
| for eg: Immigration                                                    |       |           |              | 23.96     |
|                                                                        |       |           |              |           |
| 19/150 characters                                                      |       |           |              |           |
| Total percentage                                                       |       |           |              | 100%      |
|                                                                        | Total | percentag | e needs to b | e at 100% |
|                                                                        | 1     |           | _            | _         |
|                                                                        |       | Back      | Save         | Next >    |

## **Trust Account Details**

Answer the following questions about the different types of trust money you may have held or received during the period 1 April 2024 to 31 March 2025:

#### Q1. Have you received or held General Trust Money in this jurisdiction?

Q2. Have you received of held Controlled Money?

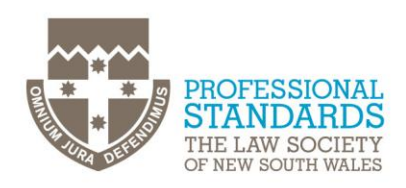

#### Q3. Have you received a direction to invest trust money?

# Q4. Have you held or received trust money that is subject to a specific power, excluding electronic conveyancing (econveyancing)?

**Answer "Yes"** to the **respective question** if you have held or received that type of trust money in this jurisdiction between 1 April 2024 and 31 March 2025. A Part B will be required.

**Answer** "**No**" to the **respective question** if you have not held or received that type of trust money in this jurisdiction between 1 April 2024 and 31 March 2025.

| Overview Practice Areas Trust Account Details Declaration Confirmation                                                                                                    | FAQ    |
|----------------------------------------------------------------------------------------------------|--------|
| A Confirmation of Trust Money (Part A) as at 31 Mar 2025                                                                                                    |        |
| Trust Account Details                                                                                                    |        |
| Have you received or held General Trust Money in this jurisdiction?<br>If 'Yes' is selected and there are multiple branches, please only select the branches that operate a law practice trust account<br>Yes No                                                                |        |
| Have you received or held Controlled Money?  Have you received or held Controlled Money?  Have you received and there are multiple branches, please only select the branches that operate a controlled money account  Yes No                                                    |        |
| Have you received a direction to invest trust money?<br>If 'Yes' is selected and there are multiple branches, please only select branches that have received a direction to invest trust money<br>Yes No                                                                        |        |
| Have you received or held trust money which is subject to a specific power, excluding electronic conveyancing?<br>If "Yes' is selected and there are multiple branches, please only select branches where a practitioner has an authority to deal with trust money by way power | ofa    |
| Have you received or held trust money for the purposes of Electronic Conveyancing (eConveyancing) via: 🕢                                                                                                    | _      |
| Trust Account?   Yes No  Electronic Lodgment Network Operators (ELNO) Source Account?  Yes No                                                                                                    |        |
| Settlement Agent?   Yes No                                                                                                    |        |
| Have you received or held trust money subject to a Written Direction? 😧                                                                                                    |        |
| Have you received or held Transit Money?<br>Yes No                                                                                                    |        |
| Back Save                                                                                                    | Next > |

# Q5. Have you held or received trust money for the purposes of Electronic Conveyancing (econveyancing)?

In your Trust Account?

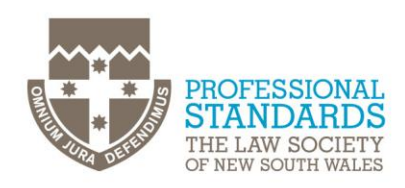

**Answer Yes** – if you have held or received trust money in your general trust account for the purposes of econveyancing during the period 1 April 2024 to 31 March 2025. You will also indicate you have held or received General Trust Money in the question above (Q1). <u>Part B will be required</u>.

**Answer No** – if you have <u>not</u> held or received trust money in your general trust account for the purposes of econveyancing during the period 1 April 2024 to 31 March 2025.

By way of the ELNO source account?

**Answer Yes** – if you have made use of the ELNO source account (e.g. PEXA Source Account) for the purposes of econveyancing during the period 1 April 2024 to 31 March 2025. A Part B will not be required.

**Answer No** – if you have <u>not</u> made use of the ELNO source account for the purposes of econveyancing during the period 1 April 2024 to 31 March 2025.

By way of a Settlement agent?

**Answer Yes** – if you have utilised the services of a settlement agent for the purposes of econveyancing during the period 1 April 2024 to 31 March 2025. A Part B will not be required.

**Answer No** – if you have <u>not</u> utilised the services of a settlement agent for the purposes of econveyancing during the period 1 April 2024 to 31 March 2025.

#### Q6. Have you held or received trust money that is subject to a written direction?

**Answer Yes** – if you have held or received trust money that is subject to a written direction during the period 1 April 2024 to 31 March 2025. A Part B will not be required.

**Answer No** – if you have <u>not</u> held or received trust money that is subject to a written direction during the period 1 April 2024 to 31 March 2025.

#### Q7. Have you held or received Transit Money?

**Answer Yes** – if you have held or received Transit Money during the period 1 April 2024 to 31 March 2025. A Part B will not be required.

**Answer No** – if you have <u>not</u> held or received Transit Money during the period 1 April 2024 to 31 March 2025

Select 'Next' to progress to the next section.

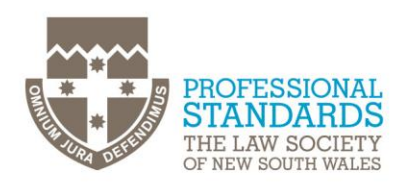

## Declaration

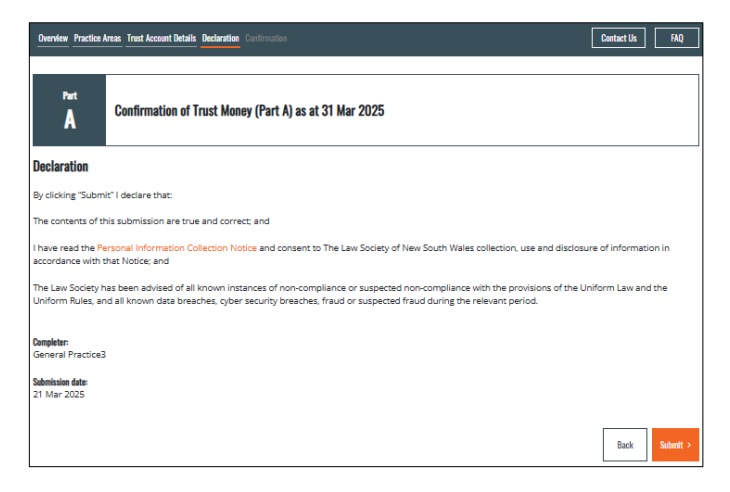

Select 'Submit' to declare the contents of the submission are true and correct and to finalise the Submission of the Part A.

**Note:** The 'Submit' button is disabled for an authorised trust contact. The Trust Coordinator must log in, review the information, and, if satisfied with the Part A statement, submit it.

## Confirmation

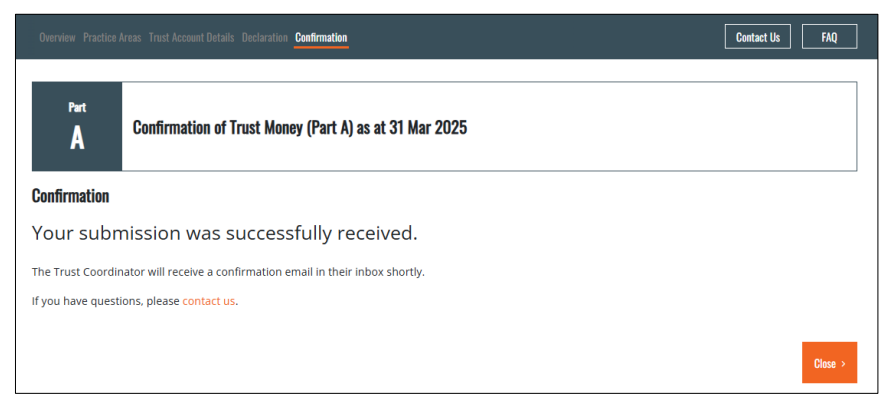

You will receive a confirmation indicating your submission was successfully received.

Select 'Close' to complete the process.

Progress to complete the Part B, if applicable.

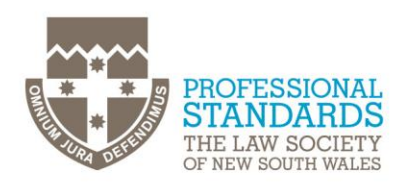

# **Completing the Part B**

#### Overview

| Dverview Trust Accounting Records General Trust Money Controlled Money Specific Power Money Investment Money Other Information Contact US | Q |
|----------------------------------------------------------------------------------------------------|---|
| B Statement of Trust Money (Part B) as at 31 Mar 2025                                                                                     |   |
| Overview                                                                                                    |   |
| Law Practice Name:<br>Practice A Limited Pty / 35500<br>Trading Name:<br>Practice A                                                       |   |
| Branch Address:<br>LEVEL 1, 1 ADDRESS STREET, SYDNEY NSW 2000                                                                             |   |
| External Examiner Name / Number / Practice Name:                                                                                          |   |
| Relevant Period:<br>01 Apr 2024 - 31 Mar 2025                                                                                             |   |
| Next                                                                                                    | > |

Upon opening Part B, confirm the information provided in the overview is correct, including:

- Law Practice Name
- Practice Trading Name
- Branch Address
- External Examiner Name / Number / Practice Name

For any errors, relating to the

- Law Practice Contact the Registry Department at: <u>registry@lawsociety.com.au</u> to resolve all law practice related errors
- External Examiner you can use the edit External Examiner function on the dashboard.

Select 'Next' to progress to the next section.

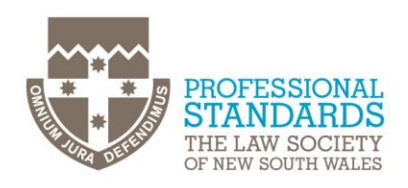

## **Trust Accounting Records**

Answer the following questions about the maintenance of your trust accounting records during the period 1 April 2024 to 31 March 2025:

| niew Trust Accounting Records General Trust Manay Controlled Manay Specific Power Manay Investment Manay Other Internation Dack                                                                                                    |
|----------------------------------------------------------------------------------------------------|
| B Statement of Trust Money (Part B) as at 31 Mar 2025                                                                                                    |
| Trust Accounting Records                                                                                                    |
| Information relating to the maintenance of trust accounting records.                                                                                                    |
| Do you employ a bookkeeper to maintain the trust accounting records?                                                                                                    |
| What system do you use for maintaining your trust records?         Certified Trust Accounting Software         Other Trust Accounting Software         Manual records (includes Excel and Word)         Did you submit a notification under \$.154 of the Uniform Law of a trust account irregularity or suspected irregularity? @         Yes       No |
| Back Save Heat >                                                                                                    |

#### Q1. Do you employ a bookkeeper to maintain the trust accounting records?

Answer Yes – if you employ a bookkeeper as a staff member, provide their name and email address.

Answer No – if you do not employ a bookkeeper or if this question is not applicable to you.

# Q2. Do you outsource the maintenance of your trust accounting records or engage external bookkeeping services?

**Answer Yes** – if you outsource the maintenance of your trust accounting records to an accounting firm or engage an external bookkeeping service, provide the company name and contact email address.

Answer No – if you do not engage an external company to maintain your trust accounting records.

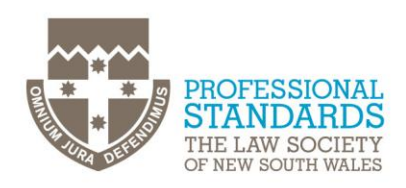

#### Q3. What system do you use for maintaining your trust records?

**Answer Certified Trust Accounting Software –** if you use one of the accredited trust accounting software as listed on the Law Society <u>website</u>.

**Answer Other Trust Accounting Software –** if you use trust accounting software which is <u>not</u> listed on the Law Society <u>website</u>. Input the details of the software used in the text box, including name and version (if known).

**Answer Manual records –** if you use Microsoft Excel, Microsoft Word or any other form of paper records. Input the details about the method used to maintain trust accounting records in the text box.

# Q3. Did you submit a notification under S.154 of the Uniform Law of a trust account irregularity or suspected irregularity in the relevant period?

**Answer Yes** – if you identified a trust money irregularity or suspected irregularity in the relevant period and submitted a notification in accordance with S.154 of the Uniform Law.

**Answer No** – if you did not submit a notification of a trust money irregularity or suspected irregularity in accordance with S.154 of the Uniform Law in the relevant period.

Select 'Next' to progress to the next section.

#### **General Trust Money**

# Q1. Have you maintained the general trust records in accordance with the provisions of the Uniform Law and the Uniform Rules?

**Answer Yes** – if you maintained your trust accounting records in accordance with the provisions of the Uniform Law and the Uniform Rules.

**Answer No** – if you have <u>not</u> maintained the records in accordance with the provisions of the Uniform Law and the Uniform Rules.

**Answer Not Applicable** – if this question does not apply—for e.g. You do not have a general trust account and answered 'No' to General Trust Money in Part A.

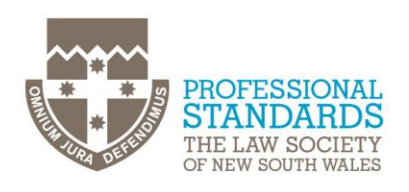

Select 'Next' to proceed to the next section.

| cords General Trust M | oney Controlled Money Specific Power Money Investment Money Other Information Declaration Confirmation       | Contact Us FAQ |
|-----------------------|----------------------------------------------------------------------------------------------------|----------------|
| Part<br>B             | Statement of Trust Money (Part B) as at 31 Mar 2025                                                          |                |
| General Trust I       | Aoney                                                                                                    |                |
| Have you main         | tained the general trust records in accordance with the provisions of the Uniform Law and the Uniform Rules? |                |
| At least of           | n of General Trust Account<br>ne bank account is required to proceed                                         | Add new bank   |

Details of your trust account will be pre-populated based on our records. However, if

- The bank details are incorrect Remove the incorrect details and follow the steps outlined under "Bank account has not pre-populated".
- **Bank account has not pre-populated** Click the "Add New Bank" for each of the General Trust Account and enter the relevant bank details.

| Bank name:     |             |  |
|----------------|-------------|--|
| Enter name     | of the Bank |  |
| BSB:           |             |  |
| Enter BSB n    | umber       |  |
| Account number | r:          |  |
| Account nu     | mber        |  |

Select 'Add' to save the bank details.

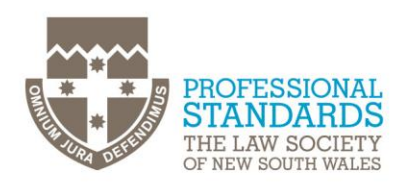

## Reconciliation of the General Trust Account

Input the following information:

- cashbook balance as at 31 March 2025 (A)
- bank balance as at 31 March 2025 (as per the bank statement)
- any unbanked receipts if applicable or '0.00' if not applicable
- any withdrawal adjustments if applicable or '0.00' if not applicable
- any unpresented cheques if applicable or '0.00' if not applicable
- any deposit adjustments if applicable or '0.00' if not applicable
- do **not** enter negative values

The reconciled balance (B) will auto-calculate.

Input the following information:

- total ledger account balances as at 31 March 2025 before adjusting for statutory deposit
- statutory deposit balance as at 31 March 2025

The reconciled trust ledger balance (C) will auto-calculate.

Any variance between balances (A), (B) or (C) will auto-calculate and a reason any variance should be explained in the text box "Reason for variance".

Input the number of ledgers as at 31 March 2025.

Attach copies of the bank reconciliation statement and trial balance

## **Overdrawn Ledgers**

#### Q1. Did you have any overdrawn trust ledgers?

**Answer Yes** – if you had any overdrawn matter ledgers in the relevant period, upload a copy of the trust overdraws report in addition to copies of any overdrawn ledgers.

Answer No - if you do not have any overdrawn ledgers.

| Bank name: ABC<br>BSB: 000000<br>Account Number: 123456 |                   |
|---------------------------------------------------------|-------------------|
| CASH BOOKS                                              |                   |
| Cash book balance (A) 🚱                                 | \$                |
| BANK RECONCILIATION STATEMEN                            | NT                |
| Bank Balance as at 31 Mar 2024                          | \$                |
| ADD                                                     |                   |
| Unbanked receipts                                       | \$                |
| Withdrawal adjustments                                  | \$                |
| Others                                                  | \$ 0.00           |
| LESS                                                    |                   |
| Unpresented cheques                                     | \$ 0.00           |
| Deposit adjustments                                     | \$ 0.00           |
| Others                                                  | \$ 0.00           |
| Reconciled balance (B) 🕜                                | \$ \$0.00         |
| TRIAL BALANCE STATEMENT                                 |                   |
| Total ledger account balances                           | \$ 0.00           |
| LESS                                                    |                   |
| Statutory Deposit Balance                               | \$ 0.00           |
| Reconciled Trust ledger balance (C)                     | \$ \$0.00         |
| Any variance between balances A, B or<br>C              | \$ \$0.00         |
| Reason for Variance                                     | A                 |
| Number of ledgers accounts as at 31 M 2024              | 0/5000 characters |
| Remove                                                  |                   |
|                                                         |                   |

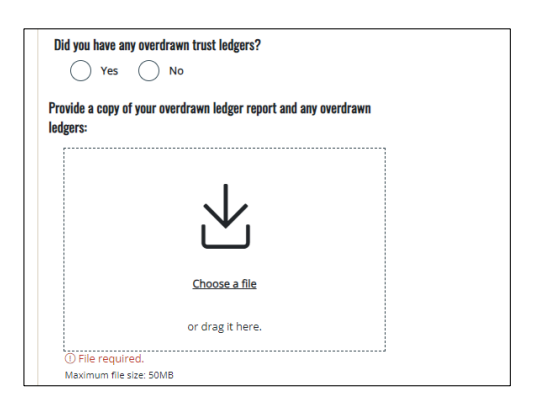

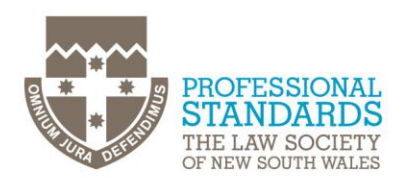

#### **Dormant Balances**

#### Q1. Do you have any dormant balances?

**Answer Yes** – if you have any trust matter ledgers where there has been no activity within the last 12 months.

**Answer No** – if you do not have any dormant balances.

Did you have any dormant balances? •

## Authorised Signatories of the General Trust Account

Confirm the list of authorised signatories as at 31 March 2025 is correct, amending the listing as appropriate. There must be at least one signatory to operate the trust account.

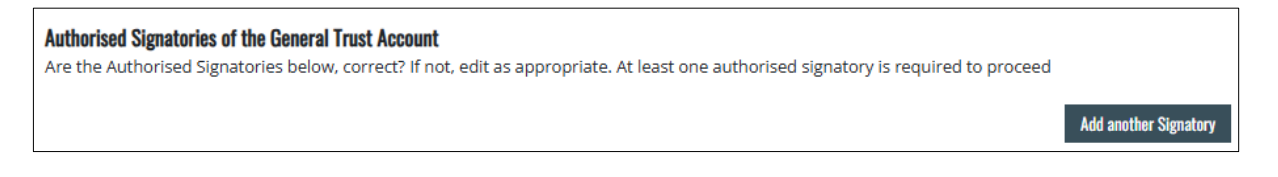

Select 'Add another Signatory' to add new authorised signatories, providing the following information:

- First and Last Names
- Position category of the authorised signatory
- Period from date the person was appointed as a signatory
- Period to date the person ceased to act as a signatory. If the signatory is ongoing, leave blank
- Whether authorised to sign solely or jointly

| the Authorised Signatories below, correct? If not, ec | dit as appropriate. | At least one authorised signatory is required to proceed |
|-------------------------------------------------------|---------------------|----------------------------------------------------------|
| irst name                                             |                     |                                                          |
| First name                                            |                     |                                                          |
| ast name                                              |                     |                                                          |
| Last name                                             |                     |                                                          |
| Position                                              |                     |                                                          |
| - Select -                                            |                     |                                                          |
| Period from                                           |                     |                                                          |
| 27/03/2024                                            | e                   |                                                          |
| eriod to                                              |                     |                                                          |
|                                                       |                     |                                                          |
| Solely/Jointly                                        |                     |                                                          |
| - Select -                                            |                     |                                                          |
| Remove                                                |                     |                                                          |
|                                                       |                     | -                                                        |

Select 'Next' to progress to the next section.

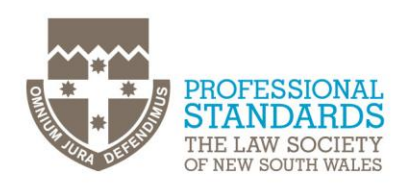

# **Controlled Money**

| ords General Trust Money              | Controlled Money Specific Power Money              | Investment Money | Other Information Declarat | tion Confirmation       | Contact Us | FAQ    |
|---------------------------------------|----------------------------------------------------|------------------|----------------------------|-------------------------|------------|--------|
| Part<br>B                             | atement of Trust Money (Pa                         | rt B) as at 31 I | Nar 2025                   |                         |            |        |
| Controlled Money                      |                                                    |                  |                            |                         |            |        |
| Have you maintaine                    | d the controlled money records i No Not Applicable | accordance with  | the provisions of the      | Uniform Law and Uniform | Rules?     |        |
| What is the total ar                  | nount held in the controlled mon<br>0.00           | y account?       |                            |                         |            |        |
| Provide a copy of th                  | e controlled money listing:                        |                  |                            |                         |            |        |
| ① File required.<br>Maximum file size | 50MB                                               | ]                |                            |                         | Back Save  | Next > |

# Q1. Have you maintained the controlled money records in accordance with the provisions of the Uniform Law and Uniform Rules?

**Answer Yes** – if you have maintained the controlled money records in accordance with the provisions of the Uniform Law and Uniform Rules.

**Answer No** – if you have <u>not</u> maintained the controlled money records in accordance with the provisions of the Uniform Law and Uniform Rules.

**Answer Not Applicable** – if not applicable, for example you have not received or held controlled money and answered "No" to the "controlled money" question in Part A.

\***Note:** If you answered "No" to the "controlled money" question in Part A, the following section will not be visible, and you can continue to the next section.

#### Q2. What is the total amount held in the controlled money account(s)?

**Answer** – input the total balance (\$) of money held in all your controlled money account(s) per your controlled money listing as at 31 March 2025.

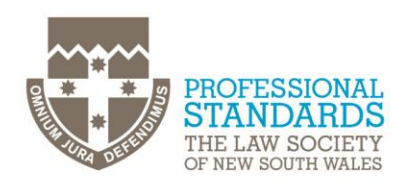

#### Q3. What is the total number of controlled money accounts?

**Answer** – input the cumulative number of controlled money account(s) per your controlled money listing as at 31 March 2025 (volume/count).

#### Q4. Provide a copy of the controlled money listing?

**Answe**r – Mandatory uploading of the listing is required. If you are able to also provide a copy of your controlled money listing in Excel that would be appreciated. If no listing is available, upload a blank document entitled n/a to indicate not available.

Select 'Next' to progress to next section.

#### Specific Power Money

| ecords <u>General Trust M</u>  | loney Controlled Money Specific Pow          | rr Money Investment Money Other Information Declaration Confirmation                                                                                        | Contact Us FAQ       |
|--------------------------------|----------------------------------------------|----------------------------------------------------------------------------------------------------|----------------------|
| Part<br>B                      | Statement of Trust Moi                       | ey (Part B) as at 31 Mar 2025                                                                                                    |                      |
| Trust Money S                  | ubject to Specific Powers                    |                                                                                                    |                      |
| Have you main                  | ntained the power money recor                | Is (excluding eConveyancing) in accordance with the provisions of the Uniform Law and<br>olicable                                                           | Uniform Rules?       |
| What is the to                 | tal amount held subject to a sp              | ecific power?                                                                                                    |                      |
| \$                             | 0.00                                         |                                                                                                    |                      |
| What is the to                 | tal number of specific power n               | oney accounts?                                                                                                    |                      |
|                                |                                              |                                                                                                    |                      |
| Have you main<br>providers PEX | A and Sympli) in accordance wi<br>No Not App | eceived or held for the purposes of eConveyancing (including Electronic Lodgment Netw<br>th the provisions of the Uniform Law and Uniform Rules?<br>Dicable | ork Operators (ELNO) |
|                                |                                              | Bac                                                                                                    | k Save Next >        |

# Q1. Have you maintained the power money records (excluding econveyancing) in accordance with the provisions of the Uniform Law and Uniform Rules?

**Answer Yes** – if you have maintained the records in accordance with the provisions of the Uniform Law and Uniform Rules.

**Answer No** – if you have <u>not</u> maintained the records in accordance with the provisions of the Uniform Law and Uniform Rules.

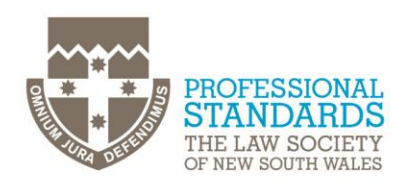

**Answer Not Applicable** – if not applicable, for example you have not received or held Power money and answered "No" to the "Power money (excluding econveyancing)" question in Part A.

\***Note:** <u>If you answered "No"</u> to the "Power money (excluding econveyancing)" question in Part A, some of the following sections will not be visible, and you can continue to the Power money (including econveyancing) question below.

#### Q2. What is the total amount held subject to a specific power?

Answer – input the cumulative balance (\$) of money held subject to a specific power (value).

#### Q3. What is the total number of specific power money accounts?

Answer – input the cumulative number of specific power money account(s) (volume/count).

Q4. Have you maintained the records for money received or held for the purposes of econveyancing (including ELNO providers PEXA and Sympli) in accordance with the provisions of the Uniform Law and Uniform Rules?

**Answer Yes** – if you have maintained the records in accordance with the provisions of the Uniform Law and Uniform Rules.

**Answer No** – if you have <u>not</u> maintained the records in accordance with the provisions of the Uniform Law and Uniform Rules.

**Answer Not Applicable** – if not applicable, for example you have not been involved in econveyancing and answered "No" to the "Power money (including econveyancing)" question in Part A.

Select 'Next' to progress to next section.

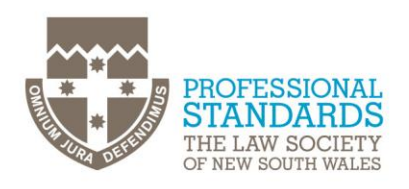

## **Investment Money**

| rds <u>General Trust Money</u> <u>Controlled Money</u> <u>Specific Power Money</u> <u>Investment Money</u> Other Information Declaration <u>Confirmation</u> <u>Contact Us</u> |
|----------------------------------------------------------------------------------------------------|
| B Statement of Trust Money (Part B) as at 31 Mar 2025                                                                                                    |
| Investment Money                                                                                                    |
| Have you maintained the register of investments in accordance with the provisions of the Uniform Law and Uniform Rules?           Yes         No         Not Applicable        |
| What is the total amount held in investment accounts?                                                                                                    |
| \$ 0.00                                                                                                    |
| What is the total number of investment accounts? Provide a copy of the register of investments:                                                                                |
|                                                                                                    |
| Choose a file<br>or drag it here.                                                                                                    |
| O File required.<br>Maximum file size: 50MB                                                                                                    |

# Q1. Have you maintained the register of investments in accordance with the provisions of the Uniform Law and Uniform Rules?

**Answer Yes** – if you have maintained the register of investments in accordance with the provisions of the Uniform Law and Uniform Rules.

**Answer No** – if you have <u>not</u> maintained the register of investments in accordance with the provisions of the Uniform Law and Uniform Rules.

**Answer Not Applicable** – if not applicable, for example you did not received a direction to invest trust money and answered "No" to the "direction to invest trust money" question in Part A.

**Note:** If you answered "No" to the "direction to invest trust money" question in Part A, the following section will not be visible, and you can progress on to the next section.

#### Q2. What is the total amount held in investment accounts?

Answer - input the cumulative \$ balance of money held in investment account(s) (value).

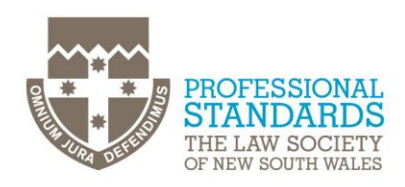

#### Q3. What is the total number of investment accounts?

Answer - input the cumulative number of investment account(s) (volume).

#### Q4. Provide a copy of the register of investments?

**Answer** – Mandatory uploading of the register is required. If no register is available, upload a blank document entitled N/a to indicate not available

Select 'Next' to progress to next section.

## Other Information

| ords General Trust Mo              | ney Controlled Money Specific Power Money Investment Money Other Information Declaration Confirmation                                                                                                  | Contact Us          | FAQ |
|------------------------------------|----------------------------------------------------------------------------------------------------|---------------------|-----|
|                                    |                                                                                                    |                     |     |
| Part<br>B                          | Statement of Trust Money (Part B) as at 31 Mar 2025                                                                                                    |                     |     |
| Other Informat                     | ion                                                                                                    |                     |     |
| Have you main                      | itained the written direction money records in accordance with the provisions of the Uniform Law and Uniform Rules?                                                                                    |                     |     |
| Yes                                | No Not Applicable                                                                                                    |                     |     |
| Have you main                      | tained the transit money records in accordance with the provisions of the Uniform Law and the Uniform Rules?                                                                                           |                     |     |
| Yes                                | No Not Applicable                                                                                                    |                     |     |
| Have you, or an accordance with    | ny associate of the law practice, exercised a power over trust money that would warrant an entry into the Register of Powe<br>th Rule 60 of the Uniform Rules?                                         | rs and Estates in   |     |
| Yes                                | No Not Applicable                                                                                                    |                     |     |
| Have you, or an<br>the Register of | ny associate of the law practice, acted (alone or jointly) as the executor or administrator of a deceased estate that would w<br>f Powers and Estates in accordance with Rule 60 of the Uniform Rules? | varrant an entry in | nto |
| Yes                                | No Not Applicable                                                                                                    |                     |     |
| Have you main                      | tained the Register of Powers and Estates in accordance with the provisions of Uniform Rules?                                                                                                    |                     |     |
| Yes                                | No Not Applicable                                                                                                    |                     |     |
| Have you main                      | itained the Register of Files in accordance with the provisions of Uniform Rules?                                                                                                    |                     |     |
| Yes                                | No                                                                                                    |                     |     |
| Have you main                      | tained the Register of Safe Custody Documents in accordance with the provisions of Uniform Rules?                                                                                                    |                     |     |
| Yes                                | No Not Applicable                                                                                                    |                     |     |
| Have you main                      | tained the Register of Financial Interests in accordance with the provisions of Uniform Rules?                                                                                                    |                     |     |
| Yes                                | No Not Applicable                                                                                                    |                     |     |

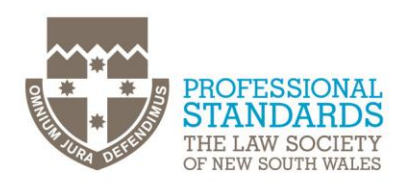

# Q1. Have you maintained written direction money records in accordance with the provisions of the Uniform Law and Uniform Rules?

**Answer Yes** – if you have maintained the records in accordance with the provisions of the Uniform Law and Uniform Rules.

**Answer No** – if you have received or held trust money subject to a written direction but have <u>not</u> maintained the records in accordance with the provisions of the Uniform Law and Uniform Rules.

**Answer Not Applicable** – if not applicable, for e.g. If you have not received written direction money and answered "No" to the question "Have you received or held trust money subject to a Written Direction?" in Part A.

# Q2. Have you maintained transit money records in accordance with the provisions of the Uniform Law and Uniform Rules?

**Answer Yes** – if you have maintained the records in accordance with the provisions of the Uniform Law and Uniform Rules.

**Answer No** – if you have received or held transit money but have <u>not</u> maintained the records in accordance with the provisions of the Uniform Law and Uniform Rules.

**Answer Not Applicable** – if not applicable, for e.g. If you have not received transit money and answered "No" to the question "Have you received or held Transit Money?" in Part A.

# Q3. Have you, or any associate of the law practice, exercised a power over trust money that would warrant an entry into the Register of Powers and Estates in accordance with Rule 60 of the Uniform Rules?

**Answer Yes** – if you or an associate exercised a power over trust money that would warrant an entry into the Register of Powers and Estates in accordance with Rule 60 of the Uniform Rules.

**Answer No** – if you have <u>not</u> exercised a power over trust money that would warrant an entry into the Register of Powers and Estates in accordance with Rule 60 of the Uniform Rules.

**Answer Not Applicable** – if not applicable, for example if you have not received trust money which is subject to a specific power, (excluding electronic conveyancing) and answered "No" to the question "Have you received or held trust money which is subject to a specific power, excluding electronic conveyancing?" in Part A.

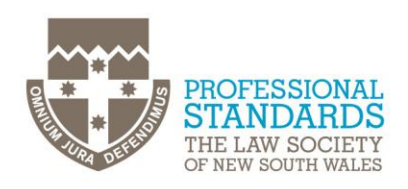

# Q4. Have you, or an associate of the law practice, acted (alone or jointly) as the executor or administrator of a deceased estate that would warrant an entry into the Register of Powers and Estates in accordance with Rule 60 of the Uniform Rules?

**Answer Yes** – if you or an associate acted (alone or jointly) as the executor or administrator of a deceased estate that would warrant an entry into the Register of Powers and Estates in accordance with Rule 60 of the Uniform Rules.

**Answer No** – if you have <u>not</u> acted (alone or jointly) as the executor or administrator of a deceased estate in a way that would warrant an entry into the Register of Powers and Estates in accordance with Rule 60 of the Uniform Rules.

**Answer Not Applicable** – if not applicable, for e.g. If you have not received trust money which is subject to a specific power, (excluding electronic conveyancing) and answered "No" to the question "Have you received or held trust money which is subject to a specific power, excluding electronic conveyancing?" in Part A.

# Q5. Have you maintained the Register of Powers and Estates in accordance with the provisions of the Uniform Rules?

**Answer Yes** – if you have maintained the Register of Powers and Estates in accordance with the provisions of the Uniform Rules.

**Answer No** – if you are required to maintain a Register of Powers and Estates but have <u>not</u> maintained the register in accordance with the provisions of the Uniform Rules.

**Answer Not Applicable** – if not applicable, for e.g. If you are not required to maintain a Register of Powers and Estates.

# Q6. Have you maintained the Register of Files in accordance with the provisions of the Uniform Rules?

**Answer Yes** – if you have maintained the Register of Files in accordance with the provisions of the Uniform Rules.

**Answer No** – if you have <u>not</u> maintained the register in accordance with the provisions of the Uniform Rules.

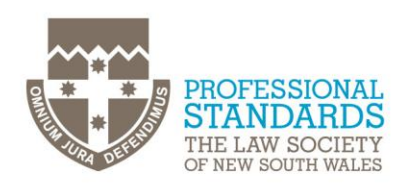

# Q7. Have you maintained a Register of Safe Custody Documents in accordance with the provisions of the Uniform Rules?

**Answer Yes** – if you have maintained a register of safe custody documents in accordance with the provisions of the Uniform Rules.

**Answer No** – if you are required to maintain a Register of Safe Custody Documents but have <u>not</u> maintained the register in accordance with the provisions of the Uniform Rules.

**Answer Not Applicable** – if not applicable, for e.g. You are not required to maintain a Register of Safe Custody Documents.

# Q8. Have you maintained the Register of Financial Interests in accordance with the provisions of the Uniform Rules?

**Answer Yes** – if you have maintained the register of financial interests in accordance with the provisions of the Uniform Rules.

**Answer No** – if you are required to maintain a Register of Financial Interests but have <u>not</u> maintained the register in accordance with the provisions of the Uniform Rules.

**Answer Not Applicable** – if not applicable, for e.g. If you are not required to maintain a Register of Financial Interests.

Select 'Next' to progress to next section.

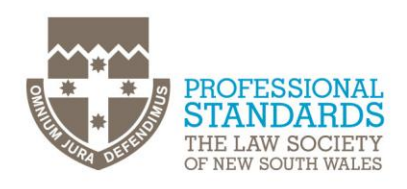

#### Declaration

#### Q1. What is the estimated cost of your examination? (Optional question)

**Answer** – fees (\$) you are expected to incur for having your records externally examined based on any quote or estimate you may have received. In the event of no estimate, based off last year's costs.

#### Q2. What date did you provide all your records to your external examiner?

Answer – enter the date when you provided the initial trust records to the external examiner.

| ords <u>General Trust Money</u> <u>Controlled Money</u> <u>Specific</u>                  | Power Money Investment Money                            | Other Information Declaration                        | Confirmation                                            | Contact Us                           | FAQ      |
|------------------------------------------------------------------------------------------|---------------------------------------------------------|------------------------------------------------------|---------------------------------------------------------|--------------------------------------|----------|
| B Statement of Trust                                                                     | Money (Part B) as at 31                                 | Mar 2025                                             |                                                         |                                      |          |
| Declaration                                                                              |                                                         |                                                      |                                                         |                                      |          |
| By clicking "Submit" I declare that:                                                     |                                                         |                                                      |                                                         |                                      |          |
| The contents of this submission are true ar                                              | d correct; and                                          |                                                      |                                                         |                                      |          |
| I have read the Personal Information Collect<br>accordance with that Notice; and         | tion Notice and consent to                              | The Law Society of New                               | South Wales collection, u                               | se and disclosure of informat        | ion in   |
| The Law Society has been advised of all kno<br>Uniform Rules, and all known data breache | wn instances of non-comp<br>s, cyber security breaches, | liance or suspected non-<br>fraud or suspected frauc | compliance with the prov<br>I during the relevant perio | isions of the Uniform Law and<br>od. | d the    |
| Additional Information (Optional)<br>Information provided below does not form            | part of the Part B submissi                             | on and will not be disclo                            | sed to your External Exan                               | niner:                               |          |
| What is the estimated cost of your examinat                                              | ion?                                                    |                                                      |                                                         |                                      |          |
| \$                                                                                       |                                                         |                                                      |                                                         |                                      |          |
| What date did you provide all of your record                                             | s to your external examiner?                            |                                                      |                                                         |                                      |          |
| 8                                                                                        |                                                         |                                                      |                                                         |                                      |          |
|                                                                                          |                                                         |                                                      |                                                         |                                      |          |
| Completer:<br>General Practice3                                                          |                                                         |                                                      |                                                         |                                      |          |
| Submission date:<br>26 Mar 2025                                                          |                                                         |                                                      |                                                         |                                      |          |
|                                                                                          |                                                         |                                                      |                                                         | Back Save                            | Submit > |

Select 'Submit' to declare the contents of the submission are true and correct and complete the Part B.

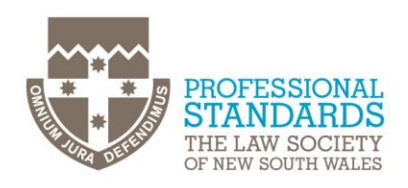

## Confirmation

You will receive a confirmation indicating your submission was successfully received.

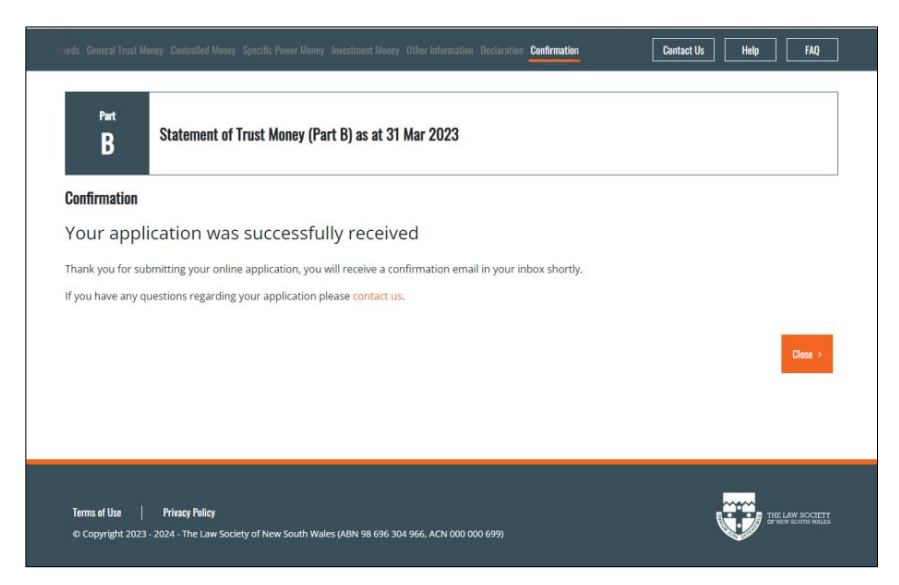

Select 'Close' to complete the process.

## Support

By email: <u>trust@lawsociety.com.au</u> or contact us on (02) 9926 0333, Monday through Friday from 9:00 AM to 5:00 PM